【チラシの印刷方法】ほけん診断サービス案内チラシ(用紙A3/2in1/製本印刷)

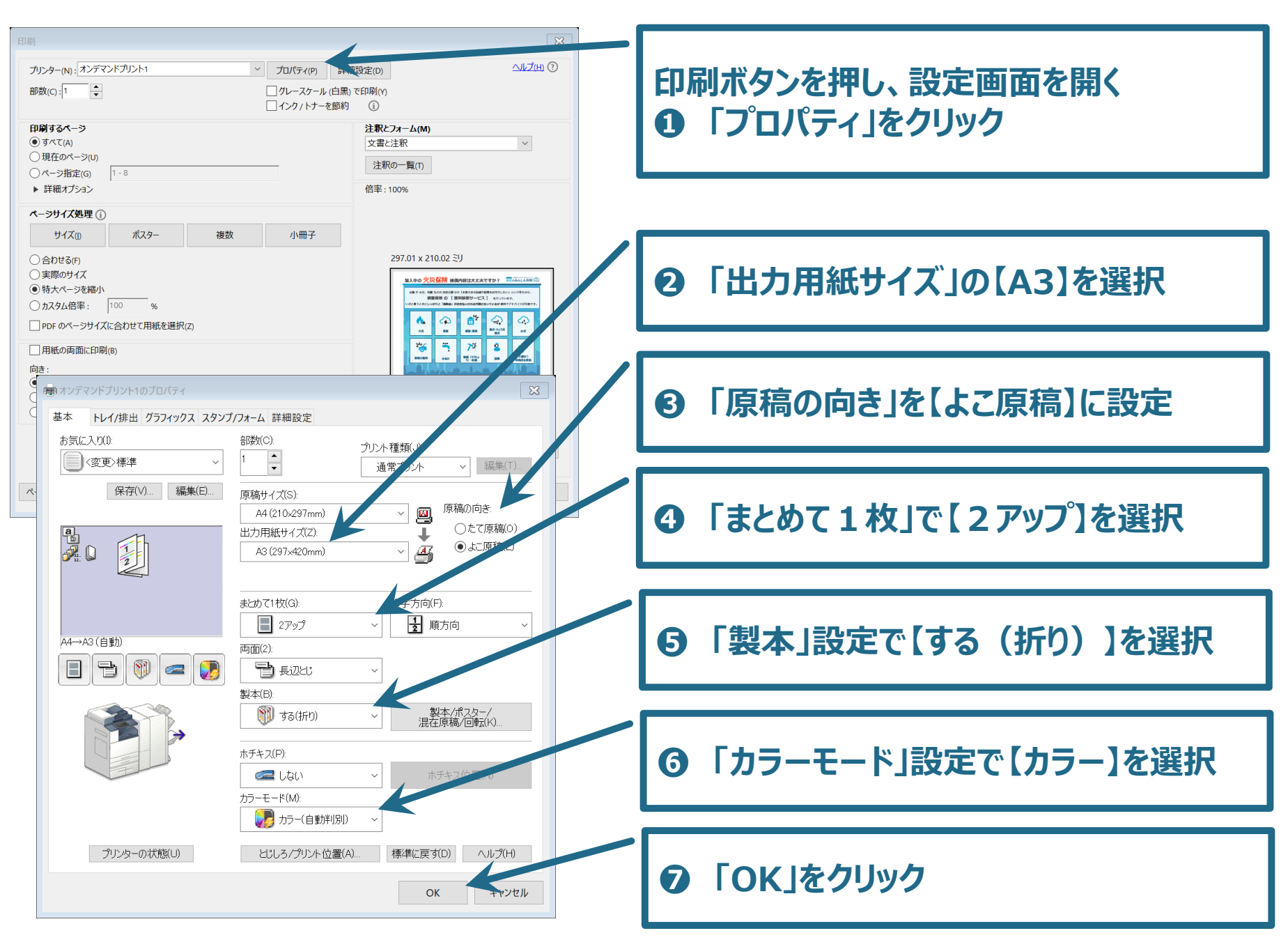